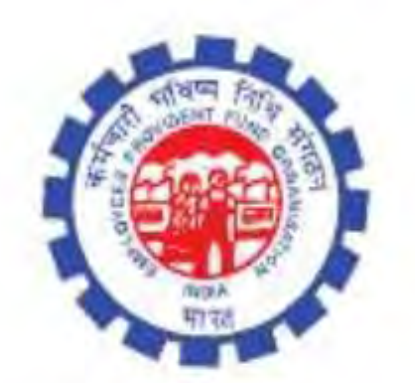

# (IS Division) Employees' Provident Fund Organisation Ministry of Labour Govt. Of India

Instruction Manual for

Registration of e-Sign of authorized signatory of Establishment

Version 1.0

| S.No            | Date of     | Description   | Document    | Team                              |
|-----------------|-------------|---------------|-------------|-----------------------------------|
|                 | Submission/ |               | Version No. |                                   |
|                 | Change      |               |             |                                   |
|                 |             |               |             | Sh. Harsh Vardhan Kaushik, DD(IS) |
| 1               | 29 00 2017  | Version for   | 1.0         | <u>Sh. Ajay Agarwal, AD(IS)</u>   |
| <u><u> </u></u> | 20.09.2017  | <u>review</u> | <u>1.0</u>  | <u>Sh. Saurabh Bajpai, AD(IS)</u> |
|                 |             |               |             | <u>Sh. Smita Soni, AD(IS)</u>     |

# Document update history

#### 1. Registration of E-sign for authoized signatory whose DSC is already registered and active.

Please login to Employer Interface of Unified Portal thourgh following URL

#### https://unifiedportal-emp.epfindia.gov.in/epfo/

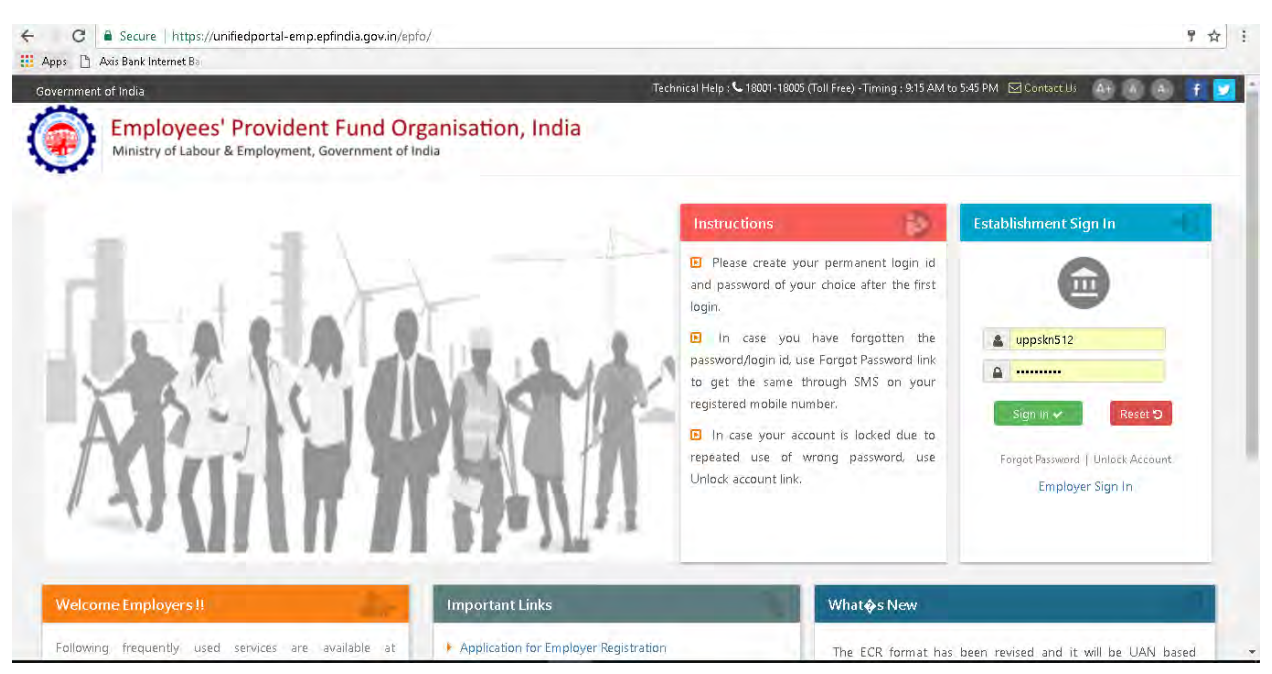

#### Go to Establishment>>DSC/E-SIGN

| EMPLOYEES<br>MINISTRY OF | PROVIDENT FUND ORGAN    | ISATION, INDIA                                          | & Welcome: uppskn512<br>Est. Id: UPKNP0029908000<br>Name : U.P. POORVA SAINIK K | ৰম 🔥 🗛 🔤 employerfeedback@epfindla.gov<br>@elog<br>Thi Sep 8, 3017 (SV 1 |
|--------------------------|-------------------------|---------------------------------------------------------|---------------------------------------------------------------------------------|--------------------------------------------------------------------------|
| me Member <del>-</del>   | Establishment - Payme   | nts 🗸 Dashboards 🖌 User 🖌 Admin 🗸                       | Online Services 👻                                                               |                                                                          |
|                          | VIEW PROFILE            |                                                         |                                                                                 |                                                                          |
| Alert's                  | EXEMPTED RETURNS        |                                                         | <b>&amp;</b> +                                                                  | Employer Profile                                                         |
| KYC seeded at the        | CONTACT DETAILS         | available for approval after UAN allocation. Click here | e                                                                               | U.P. POORVA SAINIK KALYAN NIGAM LTD.                                     |
|                          | EXEMPTED RETURNS        |                                                         | Est. la                                                                         | d UPKNP0029908000                                                        |
|                          | CHANGE ADDRESS          |                                                         | PF                                                                              | Un-Exempted                                                              |
|                          | DSC/E-SIGN              |                                                         | Pensi                                                                           | on Un-Exempted                                                           |
|                          | FORM-5A                 |                                                         | EDLI                                                                            | Un-Exempted                                                              |
| What's New               | BRANCHES[FORM 2A]       |                                                         | Addre                                                                           | ess 144 A, 1ST FLOOR VIKAS NAGAR KANPUR, 3A/                             |
| FORM 5A Data fields      | DOWNLOAD PDFS           | ; if required, and print the Form again for submissio   | an to PF Office.                                                                | State: UTTAR PRADESH, Pin: 208024                                        |
|                          | MEMBER LOCATION MAPPING | · · · · · · · · · · · · · · · · · · ·                   | PF Of                                                                           | ffice KANPUR [KNP]                                                       |
|                          | DOWNLOAD F23            |                                                         | <b>1</b>                                                                        | Online Services                                                          |
|                          |                         |                                                         | No. C<br>Claim                                                                  | )f Pending Transfer -<br>Is                                              |
|                          |                         | Quick Links                                             | Oldes                                                                           | rt Claim Pending                                                         |

### Click on <<View Registered DSC>>

| Apps 🗋 Axis Bank Internet Bar                                                                                                   |                                                                                          |                                                               |                            |                                                                                            |                                                                                    |
|----------------------------------------------------------------------------------------------------|------------------------------------------------------------------------------------------|---------------------------------------------------------------|----------------------------|--------------------------------------------------------------------------------------------|------------------------------------------------------------------------------------|
| EMPLOYEES' PROV                                                                                                    | VIDENT FUND ORGANISATION                                                                 | I, INDIA<br>OF INDIA                                          |                            | <b>&amp; Welcome: uppskn512</b><br>Est. Id: UPKNP0029908000<br>Name : U.P. POORVA SAINIK K | 🚯 📐 💽 employerfeedback@epfindia.gov.in<br>(@ Logout<br>Thr Sep 28, 2017 (SV 11.19) |
| 🟶 Home 🛛 Member 👻 Estab                                                                                                    | lishment 👻 Payments 👻                                                                    | Dashboards 👻 User 🗸                                           | Admin 🗸                    | Online Services 🗸                                                                          |                                                                                    |
| ESign/Digital Signature Regi                                                                                                    | stration                                                                                 |                                                               |                            |                                                                                            | View Registered DSC View Registered ESign                                          |
| Digital Signature Registratio                                                                                                   | on                                                                                       |                                                               |                            |                                                                                            |                                                                                    |
| Three Active or Pending for a<br>lf you wish to change already re<br>Click here to view : Available Di                          | pproval Digital Signature Certii<br>gistered signatory, first revoke<br>gital Signatures | icate has already been regist<br>signature and register a Nev | ered.<br>v Digital Signatu | re Certificate.                                                                            |                                                                                    |
| e-Sign Registration                                                                                                    |                                                                                          |                                                               |                            |                                                                                            | 8                                                                                  |
| <ul> <li>Click <u>here</u> to register eSign</li> <li>All below details should be</li> <li>To Generate OTP, mobile s</li> </ul> | v, of a person whose DSC is alre<br>: as per Aadhaar<br>hould be linked with Aadhaar     | ady registered                                                |                            |                                                                                            |                                                                                    |
| Aadhaar*:                                                                                                    |                                                                                          | Aadhaar                                                       |                            |                                                                                            |                                                                                    |

### Please click on <<Register E-Sign>> against the authorized signatory

| EMPLOY<br>MINISTRY                            | EES' PROVIDENT FUN<br>OF LABOUR & EMPLOYN                                                                                                    | id organisatic<br>Ment, governmen                                                                                                    | on, India<br>T of India                                                                                                    |                                                                                                    |                                                                                                    | Est. Id:<br>Name : U.P. P                                                                                                    | OME: UPPSRD512<br>UPKNP0029908000<br>OORVA SAINIK K                                                                                                    |                                                                                                    | A As   a employen                                                                                                    | eedback@eptindia.gov.i<br>@ Logo<br>Thr Sep 28, 2017 (SV 1.1.                                                                                                    |
|-----------------------------------------------|----------------------------------------------------------------------------------------------------|----------------------------------------------------------------------------------------------------|----------------------------------------------------------------------------------------------------|----------------------------------------------------------------------------------------------------|----------------------------------------------------------------------------------------------------|----------------------------------------------------------------------------------------------------|----------------------------------------------------------------------------------------------------|----------------------------------------------------------------------------------------------------|----------------------------------------------------------------------------------------------------|----------------------------------------------------------------------------------------------------|
| Member 🗸                                      | Establishment 🗸                                                                                                    | Payments 👻                                                                                                    | Dashboards 👻                                                                                                    | User <del>-</del> Ar                                                                                                    | dmin <del>-</del> Online Se                                                                                                    | rvices 🗸                                                                                                    |                                                                                                    |                                                                                                    |                                                                                                    |                                                                                                    |
| tered ESign/E                                 | Digital Signature                                                                                                    |                                                                                                    |                                                                                                    |                                                                                                    |                                                                                                    |                                                                                                    |                                                                                                    | E                                                                                                    | Sign/Digital Sig                                                                                                    | nature Registration                                                                                                    |
| rized Signato                                 | ory List                                                                                                    |                                                                                                    |                                                                                                    |                                                                                                    |                                                                                                    |                                                                                                    |                                                                                                    |                                                                                                    |                                                                                                    |                                                                                                    |
|                                               |                                                                                                    | Se                                                                                                    | lect Status                                                                                                    |                                                                                                    | ▼ Search                                                                                                    | Cancel                                                                                                    |                                                                                                    |                                                                                                    |                                                                                                    |                                                                                                    |
|                                               |                                                                                                    |                                                                                                    | Effecti                                                                                                    | ive Date                                                                                                    |                                                                                                    |                                                                                                    |                                                                                                    | GenerateA                                                                                                    | /iew Letter                                                                                                    |                                                                                                    |
| Name                                          | Designation                                                                                                    | Mobile                                                                                                    | From                                                                                                    | Tiu                                                                                                    | Signature Status                                                                                                    | View                                                                                                    | Submitted On                                                                                                    | Request Letter                                                                                                    | Revoke Letter                                                                                                    | Register Esign                                                                                                    |
| IARSH<br>(ARDHAN<br>(AUSHIK                   | AGM                                                                                                    | 7860030478                                                                                                    | 16-AUG-2013                                                                                                    | 16-AUG-2015                                                                                                    | ACTIVE                                                                                                    | 0                                                                                                    | 12-SEP-2013                                                                                                    | N/A                                                                                                    | Revoke                                                                                                    | *                                                                                                    |
| AMENDRA<br>MATHUR                             | AGM(OPS)                                                                                                    | 7860030478                                                                                                    | 06-OCT-2014                                                                                                    | 06-0CT-2016                                                                                                    | ACTIVE                                                                                                    | 0                                                                                                    | 09-OCT-2014                                                                                                    | N/A                                                                                                    | Revoke                                                                                                    | <u>گ</u>                                                                                                    |
| AMENDRA<br>MATHUR                             | AGM(OPS)                                                                                                    | 7860030478                                                                                                    | 06-OCT-2014                                                                                                    | 06-0CT-2016                                                                                                    | AUTO REJECTED<br>APPROVED CASE                                                                                                    | 0                                                                                                    | 09-OCT-2014                                                                                                    | N/A                                                                                                    | N/A                                                                                                    | Only for active<br>DSC                                                                                                    |
| AMENDRA<br>MATHUR                             | AGM                                                                                                    | 7860030478                                                                                                    | 05-OCT-2016                                                                                                    | 05-0CT-2018                                                                                                    | PENDING                                                                                                    | 0                                                                                                    | 07-0CT-2016                                                                                                    | Request                                                                                                    | Revoke                                                                                                    | Only for active<br>DSC                                                                                                    |
| 1 4 4 3 2 1 2 1 2 1 2 1 2 1 2 1 2 1 2 1 2 1 2 | MINISTRY<br>Member -<br>ered ESign/C<br>rized Signato<br>Name<br>ARSH<br>ARDHAN<br>AUSHIK<br>ANENDRA<br>WITHUR<br>ANENDRA<br>WITHUR<br>ANENDRA<br>WITHUR | MINISTRY OF LABOUR & EMPLOYN       Member     Establishment •       ered ESign/Digital Signature       rized Signatory List       Name     Designation       ARSH     AGM       ARPHAN     AGM       AVENDRA     AGM(OPS)       WTHUR     AGM(OPS)       ANENDRA     AGM(OPS)       WTHUR     AGM | MINISTRY OF LABOUR & EMPLOYMENT, GOVERNMEN<br>Member - Establishment - Payments -<br>ered ESign/Digital Signature<br>rized Signatory List<br>Kame Designation Mobile<br>RSH AGM 7860030478<br>ARDHAN<br>AUSHIK AGM(OPS) 7860030478<br>WATHUR AGM(OPS) 7860030478<br>WATHUR AGM(OPS) 7860030478<br>WATHUR AGM(OPS) 7860030478<br>WATHUR AGM(OPS) 7860030478 | MINISTRY OF LABOUR & EMPLOYMENT, GOVERNMENT OF INDIA       Member +     Establishment -     Payments -     Dashboards -       ered ESign/Digital Signature | MINISTRY OF LABOUR & EMPLOYMENT, GOVERNMENT OF INDIA       Member +     Establishment +     Payments +     Dashboards +     User +     Ar       ered ESign/Digital Signature | MINISTRY OF LABOUR & EMPLOYMENT, GOVERNMENT OF INDIA         Member +       Establishment -       Payments -       Dashboards -       User +       Admin -       Online Set         ered ESign/Digital Signature | MINISTRY OF LABOUR & EMPLOYMENT, GOVERNMENT OF INDIA       Member +     Establishment -     Payments -     Dashboards -     User +     Admin +     Online Services +       ered ESign/Digital Signature | MINISTRY OF LABOUR & EMPLOYMENT, GOVERNMENT OF INDIA           Member •         Establishment •         Payments •         Dashboards •         User •         Admin •         Online Services +           ered ESign/Digital Signature           rized Signatory List           Image: Large Colspan="2">Search Cancel           Image: Large Colspan="2">View         Submitted On           Ame         Designation         Hobite         Effective Date         Signature Status         View         Submitted On           ARSH<br>ARDHAIN<br>AUSHIN         AGM         7860030478         16-AUG-2013         16-AUG-2015         ACTIVE         Image: Colspan="2">OP-OCT-2014           AMENDRA         AGM(OPS)         7860030478         06-OCT-2014         06-OCT-2016         ACTIVE         Image: Colspan="2">OP-OCT-2014           AMENDRA         AGM(OPS)         7860030478         06-OCT-2014         06-OCT-2016         ACTIVE         Image: Colspan="2">OP-OCT-2014           AMENDRA         AGM(OPS)         7860030478         06-OCT-2016         ACTIVE         Image: Colspan="2">OP-OCT-2014           APPROVE CASE         Image: Colspan="2">OP-OCT-2014           APPROVE CASE         Image: Colspan="2">OP-OCT-2014           APPROVE CASE         Image: Colspan="2">OP-OCT-2016           APPROVE CASE | MINISTRY OF LABOUR & EMPLOYMENT, GOVERNMENT OF INDIA         Dashboards v         User v         Admin v         Online Services v           ered ESign/Digital Signature         Establishment v         Payments v         Dashboards v         User v         Admin v         Online Services v           ered ESign/Digital Signature         Establishment v         Search         Cancel         E           rized Signatory List         Effective Date         Search         Cancel         Request Lefter           Name         Designation         Mobile         Effective Date         Signature Status         Yiew         Submitted On         Request Lefter           ARSH<br>ARDHAN         AGM         7860030478         16-AUG-2013         16-AUG-2015         ACTIVE         Image: 0.9-OCT-2014         N/A           ANENDRA         AGM(OPS)         7860030478         06-OCT-2014         06-OCT-2016         ACTIVE         Image: 0.9-OCT-2014         N/A           ANENDRA         AGM(OPS)         7860030478         06-OCT-2016         ACTIVE         Image: 0.9-OCT-2014         N/A           ANENDRA         AGM         7860030478         06-OCT-2016         ACTIVE         Image: 0.9-OCT-2014         N/A           ANENDRA         AGM         7860030478         06-OCT-2016         ACTIVE | MINISTRY OF LABOUR & EMPLOYMENT, GOVERNMENT OF INDIA         Name : Dir. PODRA'S AMRK           Member +         Establishment -         Payments -         Dashboards -         User -         Admin +         Online Services -           ered ESign/Digital Signature         Establishment -         Payments -         Dashboards -         User -         Admin +         Online Services -           ered ESign/Digital Signature         Esign/Digital Signature         Search         Cancel         Esign/Digital Signature           Image: Search Cancel         Search Cancel           Image: Search Cancel           Image: |

Please provide the aadhar details and click on <<Generate OTP>>

| 👯 Apps [ | 🗅 Axis Bank Inter        | net Bar          |              |                      |        |         |     |                                                                                 |                                                                                      |
|----------|--------------------------|------------------|--------------|----------------------|--------|---------|-----|---------------------------------------------------------------------------------|--------------------------------------------------------------------------------------|
|          | EMPLOYEES<br>MINISTRY OF | " PROVIDENT FUND | ORGANISATION | I, INDIA<br>OF INDIA |        |         |     | & Welcome: uppskn512<br>Est. id: UPKNP0029908000<br>Name : U.P. POORVA SAINIK K | 🛃 👗 🚺 🕿 employerfeedback@epfindia.gov.in<br>@e.logout<br>Thr Sep 88, 2017 (SV 1.119) |
| 🖀 Home   | Member 👻                 | Establishment 👻  | Payments 👻   | Dashboards 👻         | User 👻 | Admin 🗸 | Onl | ine Services 👻                                                                  |                                                                                      |
| ESign/D  | Digital Signatu          | e Registration   |              |                      |        |         |     |                                                                                 | View Registered DSC / View Registered ESign                                          |
| e-Sign F | Registration             |                  |              |                      |        |         |     |                                                                                 | •                                                                                    |
| Aadhaar  | *:                       |                  |              | 63 1000              | 9      |         |     |                                                                                 |                                                                                      |
| Name A:  | s Per Aadhaar*:          |                  |              | HARSH                |        | SHIK    |     |                                                                                 |                                                                                      |
| Designa  | tion*:                   |                  |              | AGM                  |        |         |     |                                                                                 |                                                                                      |
| Gender*  | :                        |                  |              | Male                 |        |         | Ŧ   |                                                                                 |                                                                                      |
| DOB As   | Per Aadhaar*:            |                  |              | 01/21/2              | 57     |         | #   |                                                                                 |                                                                                      |
|          |                          |                  | Ge           | nerate OTP Car       | ncel   |         |     |                                                                                 |                                                                                      |
|          |                          |                  |              |                      |        |         |     |                                                                                 |                                                                                      |
|          |                          |                  |              |                      |        |         |     |                                                                                 |                                                                                      |

OTP will come to the mobile which is registered with Aadhaar (In case your mobile is not registered with Aadhaar please get it registered at UIDAI website). Please enter OTP and click on submit button.

|                  | EMPLOYEE:<br>MINISTRY OF | S' PROVIDENT FUND | ORGANISATIO | N, INDIA<br>OF INDIA |        |         | Lest<br>Name : U  | Welcome: uppskn512<br>. Id: UPKNP0029908000<br>J.P. POORVA SAINIK K | -A A A+           | employerfeedback@epfindia.go |
|------------------|--------------------------|-------------------|-------------|----------------------|--------|---------|-------------------|---------------------------------------------------------------------|-------------------|------------------------------|
| ome              | Member 👻                 | Establishment 👻   | Payments 👻  | Dashboards 👻         | User 👻 | Admin 🗸 | Online Services 🗸 |                                                                     |                   |                              |
| Sign/D           | igital Signatu           | re Registration   |             |                      |        |         |                   |                                                                     | View Registered I | DSC / View Registered ESi    |
| Sign R           | egistration              |                   |             |                      |        |         |                   |                                                                     |                   |                              |
|                  | is sent succes           | sfully            |             |                      |        |         |                   |                                                                     |                   |                              |
| ionaar<br>ame As | :<br>Per Aadhaar*:       |                   |             | 62                   | 9      | AUSHIK  |                   |                                                                     |                   |                              |
| signat           | ion*:                    |                   |             | AGM                  |        |         |                   |                                                                     |                   |                              |
| nder*:           |                          |                   |             | Male                 |        |         |                   |                                                                     |                   |                              |
| DB As F          | Per Aadhaar*:            |                   |             | 01                   |        |         |                   |                                                                     |                   |                              |
|                  |                          |                   |             |                      |        |         |                   |                                                                     |                   |                              |
| P*:              |                          |                   |             |                      |        |         |                   |                                                                     |                   |                              |

#### Now E-Sign is registered successfully.

| F  | EMPLOYEES'          |                          |                             |                                                                                                    |                      | Est. Id: UPKNP00<br>Name : U.P. POORVA S | 9908000<br>AINIK K | ESign/Digital S | ● Lo          |
|----|---------------------|--------------------------|-----------------------------|----------------------------------------------------------------------------------------------------|----------------------|------------------------------------------|--------------------|-----------------|---------------|
| ne | Member -            | Establishment - Pa       | yments <del>-</del> Dashboa | rds 🗸 User 🗸                                                                                                    | Admin 👻 Online Se    | wices <del>+</del>                       |                    |                 |               |
|    |                     |                          |                             |                                                                                                    |                      |                                          |                    |                 |               |
| e  | Sign Registered Suc | ccessfully.              |                             |                                                                                                    |                      |                                          |                    |                 |               |
|    |                     |                          | Select Status               |                                                                                                    | ▼ Search             | Cancel                                   |                    |                 |               |
|    |                     |                          |                             |                                                                                                    |                      |                                          |                    | Generate/V      | iew Letter    |
|    | Aadhar              | Name As Per Aadhaar      | Designation                 | Gender                                                                                                    | Dob                  | Status                                   | Submitted On       | Request Letter  | Revoke Letter |
| ľ  | 5722)000(5685       | aj <b>u lum</b> ar       | AD                          | Male                                                                                                    | 20 111-1278          | REVOKED                                  | 04-SEP-2017        | 风               | A             |
|    | 5722)000(5685       | aj <b>na kuma</b> r      | ad                          | Male                                                                                                    | 20-1073              | REVOKED                                  | 04-SEP-2017        | R               | B             |
|    | 3169X000(1498       | NEROLUCIAR               | AD                          | Male                                                                                                    | 1                    | REVOKED                                  | 19-SEP-2017        | ß               | ß             |
|    | 6318)000(9749       | HALLSHIK                 | DD                          | Male                                                                                                    | 0                    | REVOKED                                  | 21-SEP-2017        | ß               | ß             |
|    | 6318)000(9749       | HADOLLYADDHIN<br>KAUDHIK | AGM                         | Male                                                                                                    | 017                  | ACTIVE                                   | 28-SEP-2017        | N/A             | Revoke        |
|    |                     |                          |                             | iai <a< td=""><td>Page 1 of 1 -&gt;&gt; &gt; 10</td><td>·<br/>•</td><td></td><td></td><td>View 1 - 5 of</td></a<> | Page 1 of 1 ->> > 10 | ·<br>•                                   |                    |                 | View 1 - 5 of |

#### 2. Registration of E-sign for authoized signatory whose DSC is not available.

Please login to Employer Interface of Unified Portal thourgh following URL

#### https://unifiedportal-emp.epfindia.gov.in/epfo/

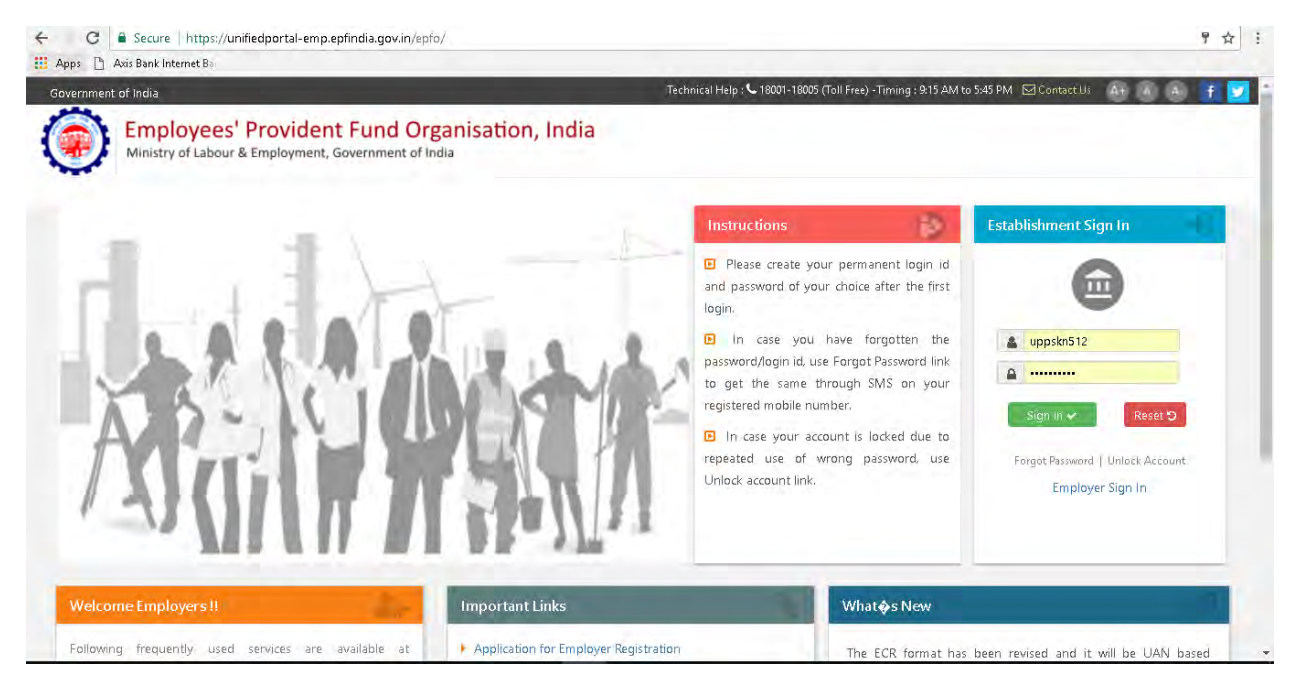

### Please go to Establishment>>DSC/E-SIGN

| 🔡 Apps 🗋 Axis Bank Interr | net Bar                  |                                                             |                                                                                 |                                                                                     |
|---------------------------|--------------------------|-------------------------------------------------------------|---------------------------------------------------------------------------------|-------------------------------------------------------------------------------------|
|                           |                          |                                                             | & Welcome: uppskn512<br>Est. Id: UPKNP0029908000<br>Name : U.P. POORVA SAINIK K | 🔥 🛦 🗛 🛛 🕿 employerfeedback@epfindia.gov.in<br>@-Logout<br>Thr Sec 28, 207 (SV 1.159 |
| Home Member -             | Establishment + Payments | ment of india<br>s → Dashboards → User → Admin → Online     | Services 🗸                                                                      |                                                                                     |
|                           | VIEW PROFILE             |                                                             |                                                                                 |                                                                                     |
| i Alert's                 | EXEMPTED RETURNS         |                                                             | <b>2</b> +                                                                      | Employer Profile                                                                    |
| • KYC seeded at the       | CONTACT DETAILS          | wailable for approval after LIAN allocation. Click bere     |                                                                                 | U.P. POORVA SAINIK KALYAN NIGAM LTD.                                                |
| • KTC Secure at an        | EXEMPTED RETURNS         |                                                             | Est. Id                                                                         | UPKNP0029908000                                                                     |
|                           | CHANGE ADDRESS           |                                                             | PF                                                                              | Un-Exempted                                                                         |
|                           | DSC/E-SIGN               |                                                             | Pension                                                                         | Un-Exempted                                                                         |
|                           | FORM-5A                  |                                                             | EDLI                                                                            | Un-Exempted                                                                         |
| What's New                | BRANCHES[FORM 2A]        |                                                             | Address                                                                         | 144 A, 1ST FLOOR VIKAS NAGAR KANPUR, 3A/7                                           |
| FORM 5A Data fields       | DOWNLOAD PDFS            | ; if required, and print the Form again for submission to P | F Office.                                                                       | State: UTTAR PRADESH, Pin: 208024                                                   |
|                           | MEMBER LOCATION MAPPING  |                                                             | PF Office                                                                       | KANPUR [KNP]                                                                        |
|                           | DOWNLOAD F23             |                                                             |                                                                                 | Online Services                                                                     |
|                           |                          |                                                             | No. Of P.<br>Claims                                                             | ending Transfer -                                                                   |
|                           |                          | Quick Links                                                 | Oldest Cl<br>Since                                                              | laim Pending -                                                                      |

Please enter the details of Authorised Signatory and click on <<Generate OTP>>

| 🗰 Apps 📋 Axis Bank Internet Ba                                                                                                    |                                                                                          |                                                                                 |                                                                                          |
|----------------------------------------------------------------------------------------------------|------------------------------------------------------------------------------------------|---------------------------------------------------------------------------------|------------------------------------------------------------------------------------------|
| EMPLOYEES' PROVIDENT FUND ORGANISATION, INDI<br>MINISTRY OF LABOUR & EMPLOYMENT, GOVERNMENT OF IND                                                                                                    | as already been registered.<br>As and register a New Digital Signature Certificate<br>IA | & Welcome: uppskn512<br>Est. Id: UPKNP0029908000<br>Name : U.P. POORVA SAINIK K | 🛃 👗 🗛 🔰 🚾 employerfeedback@epfindia.gov.in<br>) 🗣 Logout<br>Thr Sep 88, 2017 (SV 1.1.19) |
| 🖷 Home Member 🗕 Establishment 🚽 Payments 👻 Dash                                                                                                    | boards → User → Admin → Online Se                                                        | rvices <del>-</del>                                                             |                                                                                          |
| e-Sign Registration                                                                                                    |                                                                                          |                                                                                 | •                                                                                        |
| <ul> <li>Click <u>here</u> to register eSign, of a person whose DSC is already reg</li> <li>All below details should be as per Aadhaar</li> <li>To Generate OTP, mobile should be linked with Aadhaar</li> </ul> | jistered                                                                                 |                                                                                 |                                                                                          |
| Name As Per Aadhaar*:                                                                                                    | NE                                                                                       |                                                                                 |                                                                                          |
| Designation*:                                                                                                    |                                                                                          |                                                                                 |                                                                                          |
| Gender*:                                                                                                    | Male                                                                                     |                                                                                 |                                                                                          |
| DOB As Per Aadhaar*:                                                                                                    | 15,111,12203                                                                             |                                                                                 |                                                                                          |
|                                                                                                    | Generate OTP Cancel                                                                      |                                                                                 |                                                                                          |
|                                                                                                    |                                                                                          |                                                                                 | · · · · · · · · · · · · · · · · · · ·                                                    |
| Desi                                                                                                    | gned, Developed and Hosted by: Employees' Provid                                         | ent Fund Organisation, India                                                    |                                                                                          |
|                                                                                                    | Last Updated Thr Sep 28, 2017 (SV                                                        | 1.1.19)                                                                         |                                                                                          |

OTP will receive on the mobile which is registered with Aadhaar. Please enter the OTP and click on submit button.

| ۲        | EMPLOYEES<br>MINISTRY OF | 5" PROVIDENT FUND | ORGANISATIO | ficate has already b<br>N, INDIA<br>Signature and regi<br>OF INDIA | een register<br>ster a New I | ed.<br>Digital Signatu           | re Certificate.                    | <b>&amp; Welcome: uppskn512</b><br>Est. ld: UPKNP0029908000<br>Name : U.P. POORVA SAINIK K | 🚯 🔥 🚺 🖬 employerfeedback@epfindis.gov.in<br>Թ Logout<br>Thr Sap 28, 2017 (SV 1.1.19) |
|----------|--------------------------|-------------------|-------------|--------------------------------------------------------------------|------------------------------|----------------------------------|------------------------------------|--------------------------------------------------------------------------------------------|--------------------------------------------------------------------------------------|
| 🖀 Home   | Member 👻                 | Establishment 👻   | Payments 👻  | Dashboards 👻                                                       | User 👻                       | Admin 🗸                          | Online Serv                        | ices 🗸                                                                                     |                                                                                      |
| e-Sign F | legistration             |                   |             |                                                                    |                              |                                  |                                    |                                                                                            | 8                                                                                    |
|          | is sent succes           | sfully            |             |                                                                    |                              |                                  |                                    |                                                                                            |                                                                                      |
| Aadhaar  | :                        |                   |             | 31                                                                 |                              |                                  |                                    |                                                                                            |                                                                                      |
| Name As  | Per Aadhaar*:            |                   |             | NECOAL                                                             | R                            |                                  |                                    |                                                                                            |                                                                                      |
| Designat | ion*:                    |                   |             | D                                                                  |                              |                                  |                                    |                                                                                            |                                                                                      |
| Gender*: |                          |                   |             | Male                                                               |                              |                                  |                                    |                                                                                            |                                                                                      |
| DOB As   | Per Aadhaar*:            |                   |             | 15, 19, 19, 19, 19, 19, 19, 19, 19, 19, 19                         |                              |                                  |                                    |                                                                                            |                                                                                      |
| OTP*:    |                          |                   |             |                                                                    |                              |                                  |                                    |                                                                                            |                                                                                      |
|          |                          |                   |             | Submit                                                             | Cancel                       |                                  |                                    |                                                                                            |                                                                                      |
|          |                          |                   |             | Designed, Devel                                                    | oped and He<br>Last Up       | osted by: Empl<br>idated Thr Sep | oyees' Provider<br>28, 2017 (SV 1. | it Fund Organisation, India<br>1.19)                                                       |                                                                                      |

Please click on <<Request>> for generating request letter to EPFO

| ome | Member 👻           | Establishment - Pa        | yments <del>-</del> Dashboan | ds 🕶 User 👻 .         | Admin 🚽 Online Ser    | vices 🗸 |              |                |                 |
|-----|--------------------|---------------------------|------------------------------|-----------------------|-----------------------|---------|--------------|----------------|-----------------|
| 0 e | Sign Registered Su | ccessfully. Generate requ | est letter to for activation | process to be initiat | ed.                   |         |              |                |                 |
|     |                    |                           | Select Status                |                       | • Search              | Cancel  |              |                |                 |
|     |                    |                           |                              |                       |                       |         |              | Generate/V     | iew Letter      |
| N   | Aadhar             | Name As Per Aadhaar       | Designation                  | Gender                | Dob                   | Status  | Submitted On | Request Letter | Revoke Letter   |
|     | 5722)000(5685      | aj <b>ugalar</b> ar       | AD                           | Male                  | 21-11-1078            | REVOKED | 04-SEP-2017  | 困              | A               |
|     | 5722)000(5685      | aj <del>i juga</del> r    | ad                           | Male                  | 2 1078                | REVOKED | 04-SEP-2017  | A              | A               |
| 3   | 3169X000(1498      | NECTOR                    | AD                           | Male                  | 15-42-1-3             | REVOKED | 19-SEP-2017  | <u>ل</u>       | R               |
|     | 6318)000(9749      | HADDEN N                  | DD                           | Male                  | 012001                | REVOKED | 21-SEP-2017  | ß              |                 |
| ;   | 631800009749       |                           | AGM                          | Male                  | 01-1-1-07             | ACTIVE  | 28-SEP-2017  | N/A            | Revoke          |
|     | 3169X000(1498      | NECTOR                    | DEO                          | Male                  | 1                     | PENDING | 28-SEP-2017  | Request        | Revoke          |
|     |                    |                           |                              | 14 <4                 | Page 1 of 1 ->> >1 10 | •       |              |                | View 1 - 6 of r |

Please click on PDF icon to print the request letter. Please submit the signed letter to concerned EPFO field office for approval. After approval of EPFO field office, authorized signatory can sign the documents using Aadhaar based e-Sign. In all the documents like PMRPY, KYC and registration of establishments both the option i.e. DSC and e-Sign will be available.

|            | EMPLOYEES'         | PROVIDENT FUND OR          | GANISATION, INDIA<br>SOVERNMENT OF INDIA |                          |                             | <b>&amp; Welcome: uppsl</b><br>Est. Id: UPKNP00299<br>Name : U.P. POORVA SAIN | n <mark>512</mark><br>08000<br>IIK K | 🗚 🗛 🗛 🖬 🖬 emplo<br>ESign/Digital S | yerfeedback@epfindia.gc<br>@ Log<br>1911 Thr Sep 28, 2017 (SV |
|------------|--------------------|----------------------------|------------------------------------------|--------------------------|-----------------------------|-------------------------------------------------------------------------------|--------------------------------------|------------------------------------|---------------------------------------------------------------|
| ome        | Member 🚽           | Establishment 👻 🧧 Pa       | ayments 👻 Dashboa                        | rds + User + ,           | Admin <del>+</del> Önline S | ervices 🗸                                                                     |                                      |                                    |                                                               |
| <b>Ø</b> e | Sign Registered Su | ccessfully. Generate requ  | est letter to for activatio              | n process to be initiate | ed.                         |                                                                               |                                      |                                    |                                                               |
|            |                    |                            | Select Status                            |                          | • Search                    | Cancel                                                                        |                                      |                                    |                                                               |
|            | Aadhar             | Name As Per Aadhaar        | Designation                              | Gender                   | Dob                         | Status                                                                        | Submitted On                         | Generate/A<br>Request Letter       | Revoke Letter                                                 |
| t          | 5722)000(5685      | a <mark>ya, kum</mark> ar  | AD                                       | Male                     | 2                           | REVOKED                                                                       | 04-SEP-2017                          | A                                  | R                                                             |
|            | 5722)000(5685      | a <mark>i av kum</mark> ar | ad                                       | Male                     | 200000                      | REVOKED                                                                       | 04-SEP-2017                          | A                                  | B                                                             |
|            | 3169)000(1498      | NEEDELINUMAR               | AD                                       | Male                     | 15-10-17-3                  | REVOKED                                                                       | 19-SEP-2017                          | ß                                  | A                                                             |
|            | 6318)000(9749      | HAR BUILD BUILD BUILD      | DD                                       | Male                     | 01-000-1200                 | REVOKED                                                                       | 21-SEP-2017                          | ß                                  | ß                                                             |
|            | 6318)000(9749      | HALLIN BOHNN<br>KALLINK    | AGM                                      | Male                     | 01-5                        | ACTIVE                                                                        | 28-SEP-2017                          | N/A                                | Revoke                                                        |
|            | 3169)000(1498      | NERVICENR                  | DEO                                      | Male                     | 15-N <u>01-11-1</u>         | APPROVE REQUEST                                                               | 28-SEP-2017                          |                                    | Revoke                                                        |
|            |                    |                            |                                          |                          |                             |                                                                               |                                      |                                    |                                                               |

| -  | (103.1 | 94.45.12/epf             | o/digitalSignature/vie                                                  | wPdf?q=ydpnUr8xYwT8ucqA                                                    | QbIBII55d%2BxMsFAZ                               | zwGw1bmAbe3%2BOvivRcr%2FE%2B                                                  | M5SWtQ8    | -A A A+ 🔤 emplo | oyerfeedback@epfindia.gov |
|----|--------|--------------------------|-------------------------------------------------------------------------|----------------------------------------------------------------------------|--------------------------------------------------|-------------------------------------------------------------------------------|------------|-----------------|---------------------------|
|    |        | Letter No:               | EA00140972                                                              |                                                                            |                                                  | Date: 28/09/2017                                                              | *          |                 | @ Log                     |
| £  |        | To be sub                | mitted on company let                                                   | terhead in duplicate to Regiona                                            | al Provident Fund Com                            | nissioner, KANPUR                                                             |            |                 | Thr Sep 28, 2017 (SV 1    |
| ie |        | To,                      |                                                                         |                                                                            |                                                  |                                                                               |            |                 |                           |
| -  |        | Regiona                  | Provident Fund Com                                                      | missioner, KANPUR                                                          |                                                  |                                                                               |            |                 |                           |
|    |        | Sarvoda                  | iawan,<br>iya Nagar,                                                    |                                                                            |                                                  |                                                                               |            |                 |                           |
| eS |        | Kanpur,                  | UTTAR PRADESH                                                           |                                                                            |                                                  |                                                                               |            |                 |                           |
|    |        | 208005                   | Factor                                                                  |                                                                            |                                                  |                                                                               |            |                 |                           |
|    |        | Subject                  | Establist                                                               | ment Code Number UPKNPC                                                    | 0029908000                                       |                                                                               |            |                 |                           |
|    |        | Subject.                 | Submiss<br>NIGAM L                                                      | TD. for claim/returns related                                              |                                                  | Generate/View Letter                                                          |            |                 |                           |
|    |        | Sir,                     |                                                                         |                                                                            |                                                  |                                                                               | ed On      | Request Letter  | Revoke Letter             |
| T  |        | U.P. POOR<br>placed belo | Ving official is hereby a<br>VA SAINIK KALYAN<br>w in the prescribed sp | Iuthorized to deal with all corre<br>NIGAM LTD. in connection with<br>ace. | spondences including a<br>EPF matters. The spece | ittestation of claims/ returns/ kyc for<br>imen signature of the official are | -2017      | ß               | ß                         |
|    |        | 1. The Aad               | naar details of the aut                                                 | norized signatory has been cap                                             | tured on the portal to e                         | Sign and forward claims/ returns / kyc                                        | -2017      | A               | A                         |
|    |        | IUEITO.II                | ecessary action may                                                     |                                                                            | T                                                |                                                                               | -2017      | A               | A                         |
|    |        | SI.No.                   | Aadhaar                                                                 | Name as per Aadhaar                                                        | Designation                                      | Specimen Signature                                                            | -2017      | ß               | ß                         |
|    |        | -                        | 1.                                                                      | Sugar and                                                                  | 2.00                                             | 1                                                                             | -2017      | N/A             | Revoke                    |
|    |        |                          | a state of the second second second                                     |                                                                            |                                                  | 12                                                                            |            |                 |                           |
|    |        | 1                        | 3169XXXX1498                                                            | NGCO LONGIAR                                                               | mate                                             |                                                                               | 29 35-2017 | B               | Revoke                    |

#### **EPFO Field Office Activity**

After getting request letter from employer, field office will verify the signature and login to FOINTERFACE through office login.

| EMPLOYEES' PROVIDENT FUND ORGANISATION, INDIA<br>MINISTRY OF LABOUR & EMPLOYMENT, GOVERNMENT OF INDIA                    | 📥 Welco       | ome KANPUR 🖪 🗛 🗛 🗧 fofeedback@epfindia.gov.in<br>Language : Hindi   English 🛛 🏵 Logout |
|----------------------------------------------------------------------------------------------------|---------------|----------------------------------------------------------------------------------------|
| #Home Establishment + Online Services + OLRE + VDR + Dashboard + Admin +                                                 |               |                                                                                        |
| i Alerts                                                                                                    | Eield Off     | ice Profile                                                                            |
|                                                                                                    | Office Code   | KNP                                                                                    |
|                                                                                                    | Office Name   | KANPUR                                                                                 |
|                                                                                                    | Region Name   | UP - KANPUR                                                                            |
|                                                                                                    | Address       | Nidhi Bhawan,Sarvodaya Nagar,                                                          |
|                                                                                                    | City          | Kanpur                                                                                 |
| B What's New                                                                                                    | Pin           | 208005                                                                                 |
|                                                                                                    | Telephone No. | 0512-2215644                                                                           |
| FORM SA Data fields made editable, Employer may edit, if required, and print the Form again for submission to PF Office. | E-mail        | RO.KANPUR@EPFINDIA.GOV.IN                                                              |
|                                                                                                    |               |                                                                                        |

#### Go to Establishment>>Approve E-SIGN

|            |                             | Online Services 🗸     | olre 🗸        | VDR 👻                       | Dashboard 👻        | Admin 🗸                     |             |                               |
|------------|-----------------------------|-----------------------|---------------|-----------------------------|--------------------|-----------------------------|-------------|-------------------------------|
| AI         | BLOCK ESTABLISHN            | MENT                  |               |                             |                    |                             | 🔒 Field C   | ffice Profile                 |
| 1          | APPROVE LOGIN CF<br>REQUEST | REDENTIAL             |               |                             |                    |                             | Office Code | KNP                           |
|            | APPROVE DSC                 |                       |               |                             |                    |                             | Office Name | KANPUR                        |
|            | POSTED LOCATION             | MAPPING               |               |                             |                    |                             | Region Name | UP - KANPUR                   |
| 1          | APPROVE E-SIGN              |                       |               |                             |                    |                             | Address     | Nidhi Bhawan,Sarvodaya Nagar, |
|            |                             |                       |               |                             |                    |                             | City        | Kanpur                        |
| What's New |                             |                       |               |                             | Pin                | 208005                      |             |                               |
|            |                             |                       |               | iar submission to PE Office | Telephone No.      | 0512-2215644                |             |                               |
| ty o       | f challan for online        | payments through inte | rnet is 12 da | eo, ano prir<br>ys.         | it trie Form again | or submission to PP Office. | E-mail      | RO.KANPUR@EPFINDIA.GOV.IN     |
|            |                             |                       |               |                             |                    |                             |             |                               |

Enter Est ID for which request letter is received and click on <<Search>> button. Select the relevant record and click on <<Approve>>.

| ome   | Establishment 👻  | Online Services 👻   | OLRE - VDR - | • Dashboard <del>•</del> | Admin 🗸             |                            |                 |              |                 |
|-------|------------------|---------------------|--------------|--------------------------|---------------------|----------------------------|-----------------|--------------|-----------------|
| rch   |                  |                     |              |                          |                     |                            |                 |              |                 |
| Est   | t Id UP KNP      | Est Code Ext        |              |                          | Status              | Select Status              | . v             |              |                 |
|       |                  |                     |              | Search Car               | ncel                |                            |                 |              |                 |
|       |                  |                     |              |                          |                     |                            |                 |              |                 |
| atory | List             |                     |              |                          |                     |                            |                 |              |                 |
| _     |                  |                     |              |                          |                     |                            |                 |              |                 |
|       | Establishment ID | Name as per Aadhaar | Aadhaar      | Designation              | Gender              | DOB                        | eSign Status    | Submitted On | Approval Letter |
|       | UPKNP0029908000  | NEERAJ KUMAR        | 316000071408 | D                        | Male                | 15 <mark>-Nov 111</mark> 8 | APPROVE REQUEST | 28-SEP-2017  | ß               |
|       |                  |                     |              |                          |                     |                            |                 |              |                 |
|       |                  |                     |              | ia ka Pa                 | age 1 of 1 🕨 🖬 10 🔻 |                            |                 |              | View 1 - 1      |
|       |                  |                     |              | Appr                     | ove                 |                            |                 |              |                 |